# Zawartość opakowania

- ☑ GT-AX6000
- ☑ Kabel sieciowy (RJ-45)
- ☑ Adapter zasilania
- Instrukcja szybkiego uruchomienia

## Szybki przegląd routera GT-AX6000

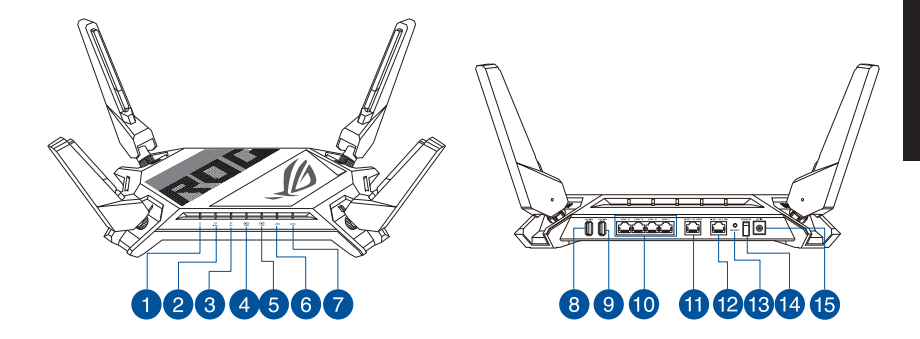

| 1 Power LED                   | 9 Port USB 3.2 Gen 1                                                   |
|-------------------------------|------------------------------------------------------------------------|
| 2 Dioda 2,4GHz LED            | 10 Porty LAN 1 ~ 4                                                     |
| 3 Dioda 5GHz LED              | 1 Port WAN 2.5G /1G                                                    |
| 4 Wskaźnik LED portu WAN 2.5G | 12 Port LAN 2.5G /1G                                                   |
| 5 Wskaźnik LED portu LAN 2.5G | 13 Przycisk Reset                                                      |
| 6 LAN LED                     | 14 Przełącznik zasilania                                               |
| 7 Dioda LED WPS               | <ul> <li>Port wejścia zasilania (Wejście<br/>prądu stałego)</li> </ul> |
| 8 Port USB 2.0                |                                                                        |

# Pozycjonowanie routera

Dla zapewnienia najlepszej transmisji sygnału bezprzewodowego pomiędzy routerem bezprzewodowym a podłączonymi urządzeniami sieciowymi należy upewnić się, że:

- Router bezprzewodowy jest umieszczony centralnie, aby zapewnić maksymalny zasięg transmisji bezprzewodowej do urządzeń sieciowych.
- Urządzenie trzymać z dala od metalowych przeszkód oraz bezpośredniego działania promieniowania słonecznego.
- W celu zapobieżenia zakłóceniom lub utratom sygnału trzymać urządzenie z dala od urządzeń Wi-Fi obsługujących wyłącznie pasma 802.11g lub 20 MHz, komputerowych urządzeń peryferyjnych 2,4 GHz, urządzeń Bluetooth, telefonów bezprzewodowych, transformatorów, silników do wysokich obciążeń, świetlówek, kuchenek mikrofalowych, lodówek oraz innego wyposażenia przemysłowego.
- Zawsze zaktualizować oprogramowanie do najnowszej wersji oprogramowania sprzętowego. Najnowsze informacje dotyczące aktualizacji oprogramowania sprzętowego można uzyskać na stronie internetowej ASUS pod adresem <u>http://www.asus.com</u>.
- Aby zapewnić najlepszą jakość sygnału bezprzewodowego, ustaw kierunek 4 nieodłączana anten, tak jak na schemacie poniżej.

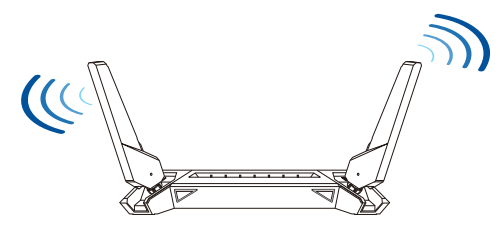

### UWAGI:

- Stosować tylko zasilacz dołączony do zestawu. Zastosowanie innych zasilaczy może spowodować uszkodzenie urządzenia.
- Dane techniczne:

| Zasilacz sieciowy<br>prądu stałego | Wyjście prądu stałego: +19 V przy prądzie maks. 2,37 A<br>Wyjście prądu stałego: +19,5 V przy prądzie maks. 2,31 A |                |        |
|------------------------------------|----------------------------------------------------------------------------------------------------|----------------|--------|
| Temperatura pracy                  | 0~40°C                                                                                                    | Przechowywanie | 0~70°C |
| Wilgotność działania               | 50~90%                                                                                                    | Przechowywanie | 20~90% |

## Przygotowanie modemu

#### 1. Odłącz kabel zasilający/modem DSL. Jeśli zawiera on baterię podtrzymującą, wyjmij ją.

**UWAGA:** Jeśli modem DSL służy do obsługi Internetu, konieczne będzie odpowiednie skonfigurowanie routera przy użyciu nazwy użytkownika/ hasła uzyskanych od usługodawcy internetowego (ISP).

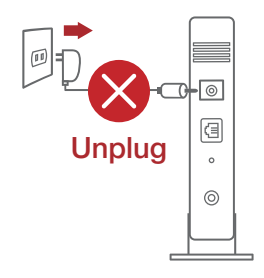

#### 2. Podłącz modem do routera przy użyciu dołączonego kabla sieciowego.

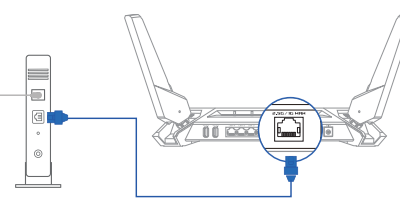

- 3. Włącz modem kablowy/DSL.
- Sprawdź wskaźniki LED na modemie kablowym/ DSL w celu upewnienia się, że połączenie jest aktywne.

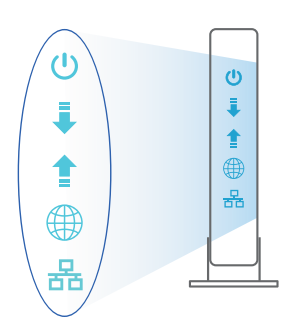

## Konfiguracja GT-AX6000

GT-AX6000 można skonfigurować w ramach połączenia przewodowego lub bezprzewodowego.

- A. Połączenie przewodowe
- 1. Podłącz router do gniazda elektrycznego i włącz go. Podłącz kabel sieciowy do komputera i portu LAN routera.

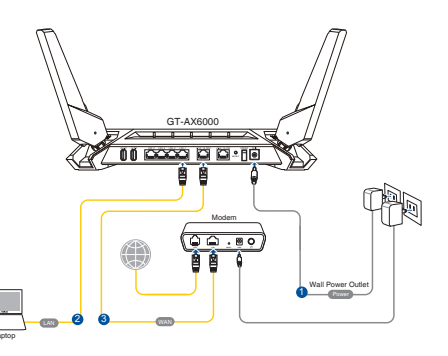

- 2. Po uruchomieniu przeglądarki, automatycznie otwiera się sieciowy, graficzny interfejs użytkownika. Jeżeli nie uruchomi się automatycznie, wpisz adres <u>http://router.asus.com</u>.
- 3. Ustaw hasło dla routera w celu zabezpieczenia go przed nieautoryzowanym dostępem.

| Login Information Setup                                                                 |               |  |
|-----------------------------------------------------------------------------------------|---------------|--|
| Change the router password to prevent unauthorized access to your ASUS wireless router. |               |  |
| Router Login Name                                                                       | admin         |  |
| New Password                                                                            |               |  |
| Retype Password                                                                         | Show password |  |

- B. Połączenie bezprzewodowe
- 1. Podłącz router do gniazda elektrycznego i włącz go.

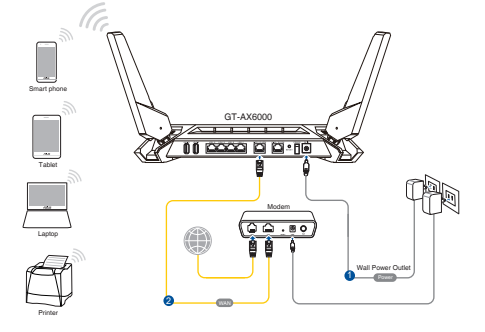

2. Nawiąż połączenie z siecią o identyfikator SSID wskazanej na etykiecie produktu z tyłu routera. Aby lepiej zabezpieczyć sieć, zmień identyfikator SSID na unikatowy i przypisz hasło.

| Currently connected to: 4/2<br>ASUS router<br>Internet access |           | • |
|---------------------------------------------------------------|-----------|---|
| Wireless Network Connection                                   |           |   |
| ARIES_RT-N66U                                                 | Connected |   |
| ASUS Ariel 2G                                                 | lite      |   |
| ASUS_XX                                                       | lle.      |   |
|                                                               | Connect   |   |
| Alen_Private                                                  | lle.      |   |
| ASUSPM-Public                                                 | 100       |   |
| ALIGU_87U_2G                                                  | lite      |   |
| ASUS hm66 2G                                                  | .atl      | Ŧ |
| Open Network and Sharing Center                               |           |   |

Nazwa Wi-Fi (SSID): ASUS\_XX

\* **XX** to dwie ostatnie cyfry adresu MAC 2,4 GHz. Można go znaleźć na etykiecie z tyłu GT-AX6000.

- 3. Konfigurację routera można wykonać graficzny interfejs użytkownika (GUI) strony sieci web GUI lub przez aplikację ASUS Router.
  - a. Konfiguracja przez graficzny interfejs użytkownika (GUI) strony sieci web
  - Po połączeniu, przy uruchamianiu przeglądarki, automatycznie otwiera się sieciowy, graficzny interfejs użytkownika. Jeżeli nie uruchomi się automatycznie, wpisz adres <u>http://router.asus.com</u>.
  - Ustaw hasło dla routera w celu zabezpieczenia go przed nieautoryzowanym dostępem.

| Login Information Setup                                                                 |               |  |
|-----------------------------------------------------------------------------------------|---------------|--|
| Change the router password to prevent unauthorized access to your ASUS wireless router. |               |  |
| Router Login Name                                                                       | admin         |  |
| New Password                                                                            |               |  |
| Retype Password                                                                         | Show password |  |

#### b. Konfiguracja przez aplikację

Pobierz aplikację ASUS Router w celu konfiguracji routera przez urządzenia mobilne.

 Włącz Wi-Fi w urządzeniach mobilnych i połącz z siecią GT-AX6000.

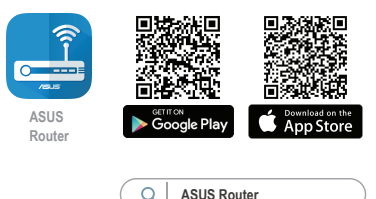

• Wykonaj instrukcje aplikacji ASUS Router w celu dokoczenia ustawień.

### Zapisanie ustawień routera bezprzewodowego

Zapamiętaj ustawienia sieci bezprzewodowej po zakończeniu konfiguracji routera.

| Nazwa routera:                                          | Hasło: |
|---------------------------------------------------------|--------|
| Za pomocą nazwy (identyfikatora<br>SSID) sieci 2,4 GHz: | Hasło: |
| Za pomocą nazwy (identyfikatora<br>SSID) sieci 5 GHz:   | Hasło: |

### Często zadawane pytania (FAQ)

- 1. Gdzie można znaleźć więcej informacji o routerze bezprzewodowym?
  - Często zadawane pytania online (FAQ): <u>https://rog.asus.com/networking/</u> <u>rog-rapture-gt-ax6000-model/helpdesk</u>
  - Witryna aktualizacji sterowników i oprogramowania sprzętowego: <u>https://</u> rog.asus.com/networking/rog-rapture-gt-ax6000-model/helpdesk\_download
  - Obsługa klienta: Patrz Informacje o globalnej gorącej linii sieci w Dodatkowym przewodniku.
  - Podręcznik użytkownika można uzyskać online, pod adresem <u>https://rog.asus.com/networking/rog-rapture-gt-ax6000-model/helpdesk</u> <u>manual</u>